New Setup flow for Resellers/Resolds and Resellers acting on behalf of resolds

# Setup flow for accounts with existing MX records

#### Admin Console home page

| =   | Google Admin                                                                                                    | Search for users, groups or se                          |                                                                                                    |                                                   |                                           |                                                                                                    | 8 ?                                                                                                    |                                              | )  |
|-----|----------------------------------------------------------------------------------------------------|---------------------------------------------------------|----------------------------------------------------------------------------------------------------|---------------------------------------------------|-------------------------------------------|----------------------------------------------------------------------------------------------------|----------------------------------------------------------------------------------------------------|----------------------------------------------|----|
| Mar | aging testfdsgdg.gt.                                                                                                    |                                                         |                                                                                                    |                                                   |                                           |                                                                                                    | Reseller: testr                                                                                                    | eseller.bigr.nam                             | ie |
| Ad  | min Console                                                                                                    |                                                         |                                                                                                    |                                                   |                                           |                                                                                                    |                                                                                                    |                                              |    |
| 0   | Finish setting up Admin Console<br>If you're not subscribed to the G Suite Er<br>ends on September 30, 2020. Learn mor<br>Users<br>Add a user or sign-in email<br>Delete a user<br>Update a user's name or email<br>With an email update, the previous e<br>automatically becomes an alternate<br>address. Learn More<br>Create an alternate email address<br>(email alias)<br>Add for existing users, at no extra co<br>Learn More | email<br>eemail<br>est.                                 | advanced Google Meet vider settings > le editing options ate their own profile, e photo. Learn More | O-conferencing features VIEW                      | ><br>VUPGRADE OPTIONS<br>in<br>your       | Enable advanced mob<br>Protect G Suite data w<br>LEARN MORE<br>Tools<br>Admin Console setup<br>Google Meet video calling<br>G Suite Marketplace<br>G Suite Status Dashboard<br>The G Suite Referral Prog<br>Transfer tool for unmanag<br>Delete G Suite account<br>Deleting test's account<br>user accounts, data, a<br>more | ile managemen<br>ith strong devic<br>SKIP<br>setup<br>am<br>ted users<br>t<br>t will permanent<br>nd access to set | e controls<br>ly delete all<br>vvices. Learn | -  |
|     | Dashboard<br>See relevant insights<br>about your organization                                                                                                    | s Groups<br>ge users Create groups and<br>mailing lists | Crganizational units<br>Add, remove, rename,<br>move or search for an<br>organizational unit        | Devices<br>Secure corporate data M.<br>on devices | Apps<br>Ianage apps and their<br>settings |                                                                                                    |                                                                                                    |                                              |    |

When Resellers click to "finish setting up" the resold accounts, they can go to "Admin console" of the resold account.

And they should see "setting up" link in top butter bar in Admin Home to setup the resold account.

Resellers will see a gray banner at the top showing what G Suite account they are editing, as well as reseller information

# Setup Welcome screen

| ≡ <b>Google</b> Admin           |                                                                                                    | 8  | 0                       |            |       |
|---------------------------------|----------------------------------------------------------------------------------------------------|----|-------------------------|------------|-------|
| Managing resold-pvc.1bot2.info. |                                                                                                    | Re | seller: <b>testre</b> : | seller.big | .name |
| Getting started                 |                                                                                                    |    |                         |            |       |
|                                 | Welcome to the Admin Console         This is where you'll manage your account. Let's take a few minutes to set things up.         NEXT |    |                         |            |       |

They will be taken to the setup experience, starting with this Welcome screen

## Setup Getting started screen: Verification is not completed

| ≡ <b>Google</b> Admin              | ٩   |                                                                                                    |               |                                                                                   | ?                    |         | 0 (          |
|------------------------------------|-----|----------------------------------------------------------------------------------------------------|---------------|-----------------------------------------------------------------------------------|----------------------|---------|--------------|
| Managing testresoldjul15.bigr.name | е   |                                                                                                    |               | Я                                                                                 | Reseller: <b>t</b> o | estrese | ller.bigr.na |
| Getting started                    |     |                                                                                                    |               |                                                                                   |                      |         |              |
| (                                  | 10% | Welcome John, let's set up G Suite<br>In just a few steps, you'll be set with Gmail, Drive, Calend | lar, and more |                                                                                   |                      |         |              |
|                                    | 1   | Verify testresoldjul15.bigr.name<br>Show us that you own this domain name • 20 min                 | VERIFY        | Need help?<br>If you're having trouble, we've<br>got your back. Call or chat with |                      |         |              |
|                                    | 2   | Add email accounts<br>Add email addresses and aliases for your team • 5 min                        | ADD ACCOUNTS  | Support                                                                           |                      |         |              |
|                                    | 3   | Activate Gmail<br>Route your emails to Gmail inboxes • 25 min                                      | ACTIVATE      |                                                                                   |                      |         |              |
|                                    |     |                                                                                                    |               |                                                                                   |                      |         |              |

They will see a gray banner at the top showing **what G Suite account they are editing**, as well as reseller information

# Domain Verification: Step 1 (TXT Method)

| × Verify your domain                  |                                                                                                    |
|---------------------------------------|----------------------------------------------------------------------------------------------------|
| 1 Overview — 2 Update domain settings |                                                                                                    |
| Overview — 2 Update domain settings   | Image: Constraint using your new Google Cloud services, we need to do a quick check to make sure you own the domain testresoldjull 5 big:name         TXT verification I or switch verification method         • Add verification code to your domain settings         Tki wont affect your current email or website         • Well verify that you added the code         Coogle will confirm that you own testresoldjull 5 big:name |
|                                       | You can start using your Google Cloud services After verification, add team members and start using advanced collaboration features!                                                                                                    |
|                                       | CONTINUE                                                                                                    |

At this point, resellers will go through the pages, which will guide them through DV step by step

# Domain Verification: Step 2 (TXT Method)

| × Verify yo | our domain                                                                                                    |                    |
|-------------|----------------------------------------------------------------------------------------------------|--------------------|
| Overview    | - 🧿 Update domain settings                                                                                                    |                    |
|             | Let's add your verification codes         To verify that you own testresoldjul15.bigr.name, follow the instructions to add a TXT record to your domain set         A TXT record is just a value that Google looks for to confirm that you own testresoldjul15.bigr.name. Don't worr adding this won't affect your current email or website. Learn more         google-site-verification=JKcFUWxqel6MvAdHw54Sh1tneKt5b-248JBrrXbGM_M       CO         Or switch verification method | tings.<br>y,<br>PY |
|             | 1. Go to your domain host's website in a new tab         We've detected that your domain host is GoDaddy. Sign in to add verification codes to your domain settings.         GoDaddy         Domain host for testresoldjul15.bigr.name                                                                                                    | DDY                |
|             | <ul> <li>2. Sign in to your domain host</li> <li>a. In the GoDaddy site, at the upper right, click Sign In.</li> <li>b. Under Registered Users, click Sign In.</li> <li>c. Under My Account, enter the Username or Customer # and Password you created when you purchased your from GoDaddy. Then click Sign In</li> </ul>                                                                                                    | domain             |

# Domain Verification: Step 2 (TXT Method)

| × Verify your domain                                                                               |                                                                                                    |
|----------------------------------------------------------------------------------------------------|----------------------------------------------------------------------------------------------------|
| Overview — 2 Update domain settings                                                                |                                                                                                    |
| 2. Sign<br>a. In th<br>b. Unde<br>c. Unde<br>from<br>If you<br>3. Cop<br>goo<br>4. Finc<br>From ti | n in to your domain host<br>ie GoDaddy site, at the upper right, click Sign In.<br>er Registered Users, click Sign In.<br>er My Account, enter the Username or Customer # and Password you created when you purchased your domain<br>in GoDaddy. Then click Sign In<br>ou don't know your login information, reset your GoDaddy password or contact GoDaddy Support.<br>by your TXT verification code. In the next step, we'll show you how to add your code.<br>ogle-site-verification=JKcFUWxqel6MvAdHw54Sh1tneKt5b-248JBrrXbGM_M<br>(COPY)<br>d your DNS records<br>he Domains pane of the My Products page, click DNS for the domain you want to verify. |
| The DN                                                                                             | Domains       Manage All >         Set up A       Set up All >         Build a website<br>Free month sexulative       Set up an email account         Set up All >       Connect to an existing site                                                                                                    |

# Domain Verification: Step 2 (TXT Method)

| ≺ Verify your domain                |                                                                     |                                                 |                                       |
|-------------------------------------|---------------------------------------------------------------------|-------------------------------------------------|---------------------------------------|
| Overview — 2 Update domain settings |                                                                     |                                                 |                                       |
| The DI                              | IS Management page oper                                             | ns with the DNS reco                            | rds table.                            |
| 5. Add                              | your TXT record                                                     |                                                 |                                       |
| a. At ti<br>b. Fror                 | e bottom of the Records ta<br>n the <b>Type</b> drop-down list, s   | able, click <b>Add</b> .<br>select <b>TXT</b> . |                                       |
| c. In th<br>d. In th                | e <b>Host</b> field, enter @.<br>e <b>TXT Value</b> field, paste th | e TXT verification re                           | cord you copied above.                |
|                                     | -                                                                   |                                                 |                                       |
|                                     | Type *                                                              | Host *                                          | TXT Value * google-site-verification= |
|                                     | TTI *                                                               |                                                 |                                       |
|                                     | 1 Hour 🗘                                                            |                                                 |                                       |
|                                     |                                                                     |                                                 |                                       |
|                                     |                                                                     |                                                 | Save                                  |
| e. Clic                             | <b>Save</b> . The TXT verification                                  | n record is added to 1                          | the Records table.                    |
|                                     |                                                                     |                                                 |                                       |
| BACK                                |                                                                     |                                                 | VERIFY MY I                           |

# Domain Verification: Step 2 - Verification in process

| × Verify your domain                |                                                                                                    |                                                              |                                                          |                           |                  |
|-------------------------------------|----------------------------------------------------------------------------------------------------|--------------------------------------------------------------|----------------------------------------------------------|---------------------------|------------------|
| Overview — 2 Update domain settings |                                                                                                    |                                                              |                                                          |                           |                  |
|                                     | The DNS Management                                                                                                    | page opens                                                   | s with the DNS records t                                 | able.                     |                  |
|                                     | 5. Add your TXT reco<br>a. At the bottom of the<br>b. From the <b>Type</b> drop-<br>c. In the <b>Host</b> field, ente<br>d. In the <b>TXT Value</b> field | ord<br>Records tal<br>down list, so<br>er @.<br>d, paste the | ble, click Add.<br>elect TXT.<br>TXT verification record | l you copied above.       |                  |
|                                     | Type *                                                                                                    |                                                              | Host *                                                   | TXT Value *               |                  |
|                                     | ТХТ                                                                                                    | \$                                                           | @                                                        | google-site-verification= | 141              |
|                                     | TTL •                                                                                                    |                                                              |                                                          |                           |                  |
|                                     | 1 Hour                                                                                                    | ÷ +                                                          |                                                          |                           |                  |
|                                     |                                                                                                    |                                                              |                                                          | Save                      | el               |
|                                     | e. Click <b>Save.</b> The TXT v                                                                                                    | verification                                                 | record is added to the F                                 | tecords table.            |                  |
|                                     | Verifying your TXT reco                                                                                                    | rd for testre                                                | esoldjul15.bigr.name.                                    |                           |                  |
|                                     | BACK                                                                                                    |                                                              |                                                          |                           | VERIFY MY DOMAIN |

## Setup Getting started screen: Domain Verification completed

| ≡ Google Admin                     | <b>Q</b> Search                                                                                                | ? ₩ .                                         |
|------------------------------------|----------------------------------------------------------------------------------------------------|-----------------------------------------------|
| Managing testresoldjul15.bigr.name |                                                                                                    | Reseller: testreseller.bigr.na                |
| Getting started                    |                                                                                                    |                                               |
|                                    | Welcome John, let's set up G Suite<br>In just a few steps, you'll be set with Gmail, Drive, Calendar, and more |                                               |
|                                    | Verified testresoldjul15.bigr.name                                                                             | Need help?<br>If you're having trouble, we've |
|                                    | Add email accounts Add email addresses and aliases for your team • 5 min                                       | got your back. Call or chat with support      |
|                                    | Activate Gmail     Activate Gmail inboxes • 25 min                                                             |                                               |

They will see a gray banner at the top showing **what G Suite account they are editing**, as well as reseller information

## Admin Console User management: Add new user

|      | Google Admin                    |              | isers, groups c | r settinas                                                                    |             | 8         | ?               |              |      |
|------|---------------------------------|--------------|-----------------|-------------------------------------------------------------------------------|-------------|-----------|-----------------|--------------|------|
| Mana | ging testresoldjul15.bigr.name. |              |                 | Add new user                                                                  |             | Re        | eseller: testre | seller.bigr. | name |
| Use  | ſS                              |              |                 |                                                                               |             |           |                 |              |      |
|      | Users   Showing all users       | Add new user | Bulk update u   |                                                                               |             |           |                 |              |      |
|      | + Add a filter                  |              |                 | First name *                                                                  |             |           |                 |              |      |
|      | Name 🛧                          |              | Email           |                                                                               | Email usage |           |                 | \$           |      |
|      | admin last                      |              | admin@testres   | Last name *                                                                   | 0 GB        |           |                 |              |      |
|      |                                 |              |                 | Primary email * (a) testresoldjul15.bigr<br>Organizational unit*<br>testnoosa |             |           |                 |              |      |
|      |                                 |              |                 | Secondary email                                                               |             |           |                 |              |      |
|      |                                 |              |                 | Phone number                                                                  |             |           |                 |              |      |
|      |                                 |              |                 | * indicates a required field                                                  |             |           |                 |              |      |
|      |                                 |              |                 | Automatically generate a password                                             |             |           |                 |              |      |
|      |                                 |              |                 | CANCEL ADD NEW USER                                                           |             |           | -               |              |      |
|      | Rows per page: 20 🔻             |              |                 |                                                                               | < Pa        | ge 1 of 1 | <               | >            |      |

When user clicks the "Add User" card CTA from Setup Getting Started screen, they'll be redirected to the Admin Console User Management screen.

After this is done, they can click browser back button to go back to previous setup screen or they can go to admin console home screen by clicking on logo on top left.

## Admin Console home page

| =   | Google Admin Q Search fo                                                                                                    | r users, groups or settings                                                                                                    | 8 2 (1                                                                                                    |
|-----|----------------------------------------------------------------------------------------------------|----------------------------------------------------------------------------------------------------|----------------------------------------------------------------------------------------------------|
| Man | aging testfdsgdg.gt.                                                                                                    |                                                                                                    | Reseller: testreseller.bigr.name                                                                                                    |
| Adr | nin Console                                                                                                    |                                                                                                    |                                                                                                    |
| •   | Finish setting up Admin Console<br>If you're not subscribed to the G Suite Enterprise ed<br>ends on September 30, 2020. Learn more                                                                                                    | UITES VIEW UPGRADE OPTIONS Enable advanced mobile management Protect G Suite data with strong device controls LEARN MORE SKIP                      |                                                                                                    |
|     | <ul> <li>Users</li> <li>Add a user or sign-in email</li> <li>Delete a user</li> <li>Dydate a user's name or email<br/>automatically becomes an alternate email<br/>address. Learn More</li> <li>Create an alternate email address<br/>(mail alias)</li> <li>Add for existing users, at no extra cost.<br/>Learn More</li> </ul> | Directory settings ><br>Update user profile editing options<br>Allow users to update their own profile,<br>including the profile photo. Learn More | IS > Tools Irimary domain tavailable for your earn More Gogle Meet video calling setup Gogle Meet video calling setup Goute Status Dashboard The Goute Status Dashboard The Goute Referral Program Transfer tool for unmanaged users Delete G Suite account Deleting test's account will permanently delete all user accounts, data, and access to services. Learn more |
|     | Dashboard<br>See relevant insights<br>about your organization                                                                                                    | Create groups and mailing lists Organizational units Secure corporate on devices                                                                   | Apps<br>data Manage apps and their<br>settings                                                                                                    |

If Reseller lands back to admin home page, they can click same "setting up" link to resume the remaining setup flow.

# Setup Getting started screen: Add Users completed

| ≡   | Google Admin                           | ٩   | Search                                                                                                  |          |                                   |                 | ?        |         | 0        |       |
|-----|----------------------------------------|-----|----------------------------------------------------------------------------------------------------|----------|-----------------------------------|-----------------|----------|---------|----------|-------|
| Mar | naging <b>testresoldjul15.bigr.nam</b> | ie  |                                                                                                    |          |                                   | Re              | eseller: | testres | eller.bi | gr.na |
| Get | ting started                           |     |                                                                                                    |          |                                   |                 |          |         |          |       |
|     |                                        | 10% | Welcome John, let's set up G Suite<br>In just a few steps, you'll be set with Gmail, Drive, Calendar, a | and more |                                   |                 |          |         |          |       |
|     |                                        |     | Verified testresoldjul15.bigr.name                                                                      |          | Need help?<br>If you're having tr | ouble, we've    |          |         |          |       |
|     |                                        |     | Users have been successfully added                                                                      |          | got your back. Ca<br>support      | ll or chat with |          |         |          |       |
|     |                                        | 3   | Activate Gmail<br>Route your emails to Gmail inboxes • 25 min                                           | ACTIVATE |                                   |                 |          |         |          |       |

They will see a gray banner at the top showing **what G Suite account they are editing**, as well as reseller information

# MX Verification: Step 1 - Existing MX

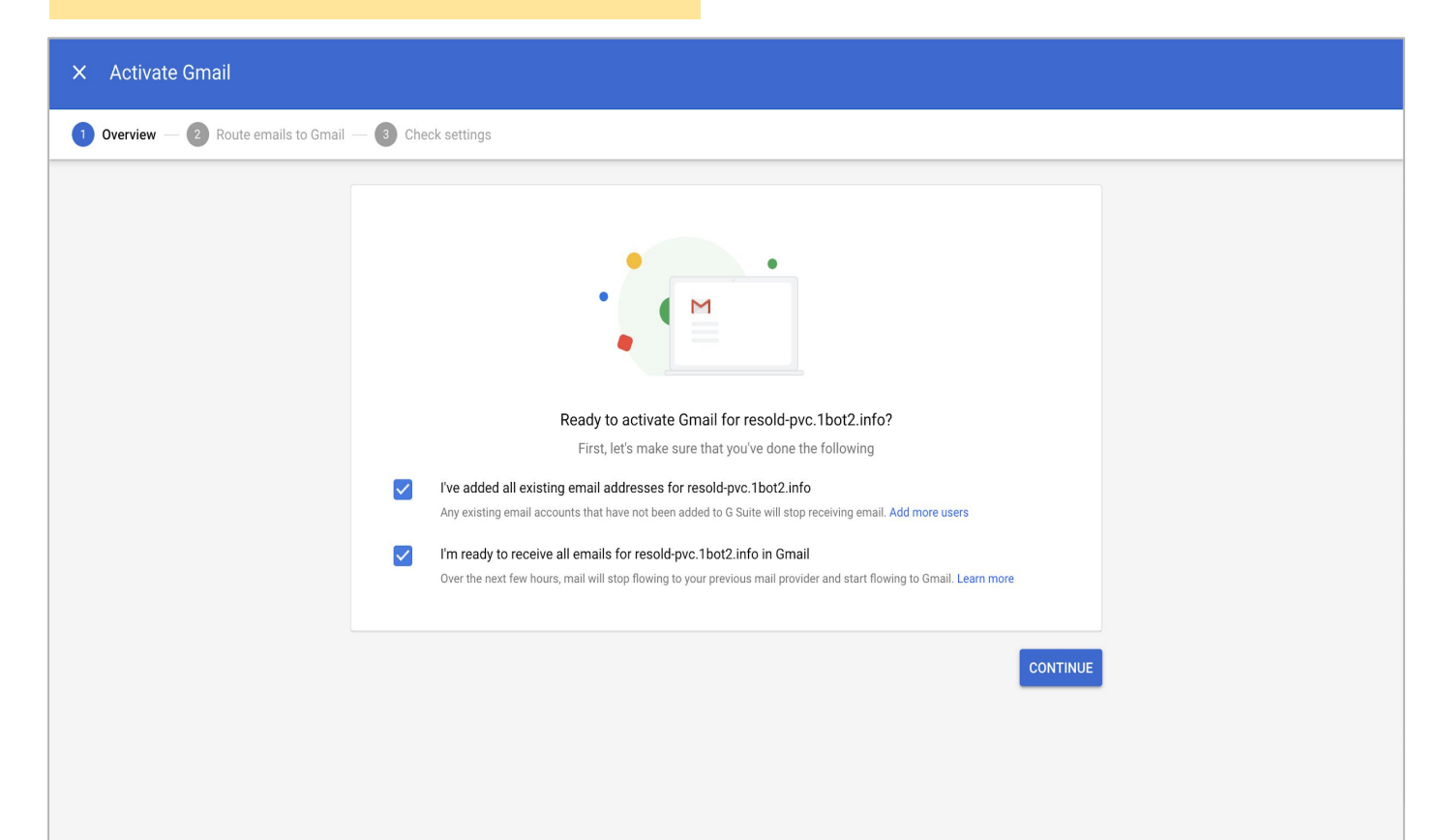

## MX Verification: Step 2 - Existing MX

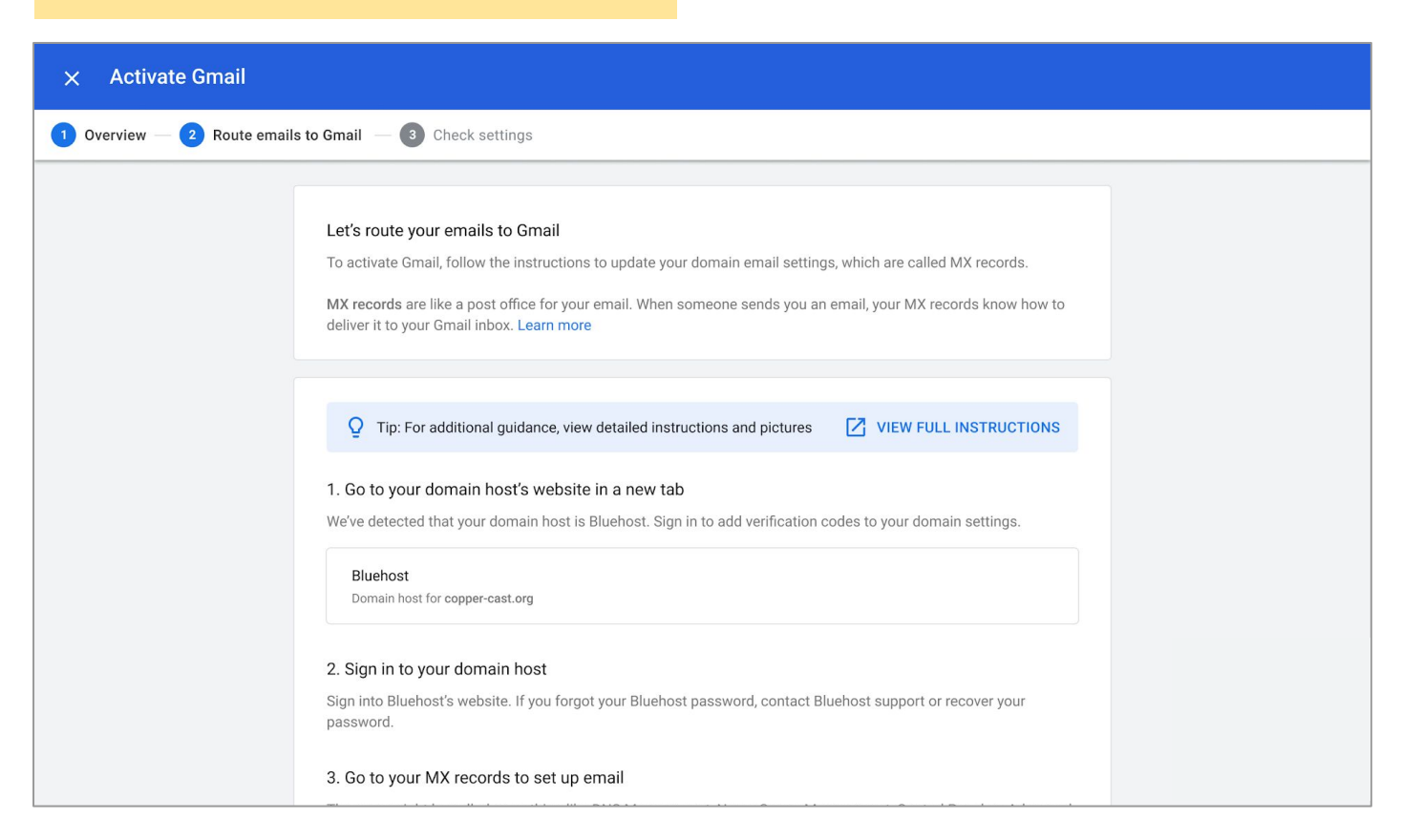

# MX Verification: Step 2 - Existing MX

| × Activate Gmail                                                                                                    |
|----------------------------------------------------------------------------------------------------|
| Verview — 2 Route emails to Gmail — 3 Check settings                                                                                                    |
| 3. Go to your MX records to set up email<br>From the Domains pane of the My Products page, click DNS for the domain you want to verify.                                                                                                    |
| ▲ Domains Manage All →                                                                                                    |
| Build a website<br>Free month available Set up an email account Connect to an existing site                                                                                                    |
| The DNS Management page opens with the DNS records table.                                                                                                    |
| 4. Delete your old MX settings  First, delete the current MX records that send mail to your old email provider. After that, you'll add new MX records for your account.                                                                                                    |
| <ul> <li>a. In the <b>Records</b> table, scroll down the records with <b>MX</b> as the type.</li> <li>b. Next to the first MX record, click the Edit icon.</li> <li>c. From the open record, click the Delete icon.</li> <li>d. Repeat these steps for all MX records in the Records table.</li> </ul> |
| Don't worry, you'll add new ones in the next steps.                                                                                                    |

# MX Verification: Step 3 - Checking MX

| × Activate Gmail                       |                                                      |          |                         |
|----------------------------------------|------------------------------------------------------|----------|-------------------------|
| 🕑 Overview — 🕑 Route emails to Gmail – | - 3 Check settings                                   |          |                         |
|                                        |                                                      |          |                         |
|                                        | Checking your MX records                             |          |                         |
|                                        | We're confirming that the right email settings are a | dded.    |                         |
|                                        | MX SERVER ADDRESS                                    | PRIORITY | STATUS                  |
|                                        | ASPMX.L.GOOGLE.COM                                   | 1        | ightarrow Checking      |
|                                        | ALT1.ASPMX.L.GOOGLE.COM                              | 5        | $\diamondsuit$ Checking |
|                                        | ALT2.ASPMX.L.GOOGLE.COM                              | 5        | $\diamondsuit$ Checking |
|                                        | ALT3.ASPMX.L.GOOGLE.COM                              | 10       | $\diamondsuit$ Checking |
|                                        | ALT4.ASPMX.L.GOOGLE.COM                              | 10       | $\diamondsuit$ Checking |
|                                        | Validating your records                              |          |                         |
|                                        | BACK TO INSTRUCTIONS                                 |          | RETRY ACTIVATION        |
|                                        |                                                      |          |                         |
|                                        |                                                      |          |                         |
|                                        |                                                      |          |                         |

# MX Verification: Error case

| × Activate Gmail               |                                                                                |                                 |                                |  |  |  |
|--------------------------------|--------------------------------------------------------------------------------|---------------------------------|--------------------------------|--|--|--|
| 1 Overview — 2 Route emails to | 1 Overview — 2 Route emails to Gmail — 3 Check settings                        |                                 |                                |  |  |  |
|                                | Your MX records didn't match. You'll need to {                                 | delete and add the missing} rea | cords below. VIEW INSTRUCTIONS |  |  |  |
|                                | Checking your MX records<br>We're confirming that the right email domain setti | ngs are added.                  |                                |  |  |  |
|                                | MX SERVER ADDRESS                                                              | PRIORITY                        | STATUS                         |  |  |  |
|                                | BLUEHOST.MX.1.BLUEHOST.COM                                                     | 1                               | Need to delete                 |  |  |  |
|                                | BLUEHOST.MX.2.BLUEHOST.COM                                                     | 2                               | Need to delete                 |  |  |  |
|                                | ASPMX.L.GOOGLE.COM                                                             | 1                               | Added                          |  |  |  |
|                                | ALT1.ASPMX.L.GOOGLE.COM                                                        | 2                               | Added                          |  |  |  |
|                                | ALT2.ASPMX.L.GOOGLE.COM                                                        | 5                               | ⊘ Added                        |  |  |  |
|                                | ALT3.ASPMX.L.GOOGLE.COM                                                        | 10                              | Added                          |  |  |  |
|                                | ALT4.ASPMX.L.GOOGLE.COM                                                        | 15                              | Added                          |  |  |  |
|                                | VERIFICATION.GOOGLE.COM                                                        | 20                              | I Missing                      |  |  |  |
|                                |                                                                                |                                 |                                |  |  |  |

# MX Verification: Success

| × Activate Gmail       |                                                 |                   |                  |
|------------------------|-------------------------------------------------|-------------------|------------------|
| Overview — 2 Route ema | ails to Gmail $-$ 3 Check settings              |                   |                  |
|                        |                                                 |                   |                  |
|                        | Checking your MX records                        |                   |                  |
|                        | We're confirming that the right email domain se | ttings are added. |                  |
|                        | MX SERVER ADDRESS                               | PRIORITY          | STATUS           |
|                        | ASPMX.L.GOOGLE.COM                              | 1                 | Added            |
|                        | ALT1.ASPMX.L.GOOGLE.COM                         | 2                 | Added            |
|                        | ALT2.ASPMX.L.GOOGLE.COM                         | 5                 | Added            |
|                        | ALT3.ASPMX.L.GOOGLE.COM                         | 10                | Added            |
|                        | ALT4.ASPMX.L.GOOGLE.COM                         | 15                | Added            |
|                        | VERIFICATION.GOOGLE.COM                         | 20                | Added            |
|                        |                                                 |                   |                  |
|                        | BACK TO INSTRUCTIONS                            |                   | RETRY ACTIVATION |
|                        |                                                 |                   |                  |

# Setup Explore Screen - Set up complete!

| =       | Google Admin                | Q Search for users, groups or settings                                                   |                 | 8                                                                 | ?                      |                 | t     |
|---------|-----------------------------|------------------------------------------------------------------------------------------|-----------------|-------------------------------------------------------------------|------------------------|-----------------|-------|
| Managi  | ng newtestdomain.bigr.name. |                                                                                          |                 |                                                                   | Reseller: <b>tes</b> ' | treseller.bigr. | .name |
| Getting | g started                   |                                                                                          |                 |                                                                   |                        |                 |       |
|         |                             | navneet, you're all set to use G Suite!<br>Get started with Gmail and other G Suite apps |                 |                                                                   |                        |                 |       |
|         |                             | Verified newtestdomain.bigr.name                                                         |                 | M 🛆 📄 🗃                                                           |                        |                 |       |
|         |                             | Gmail is activated for newtestdomain.bigr.name                                           | SEND TEST EMAIL | features<br>Team calendars, file sharing,<br>video chat, and more |                        |                 |       |
|         |                             | <ul> <li>Create new users</li> <li>Add new users for your team - 5 min</li> </ul>        | CREATE          | Visit quick-start guide 🔽                                         |                        |                 |       |
|         |                             | Try out G Suite apps<br>See where to find Gmail and your other apps • 1 min              | TRY NOW         |                                                                   |                        |                 |       |
|         |                             | Set up your mobile devices<br>Use your apps on your phone · 10 min                       | SEE MORE        |                                                                   |                        |                 |       |

They will see a gray banner at the top showing **what G Suite account they are editing**, as well as reseller information

# Setup Explore Screen - Send test email

| ≡ Google Admin Q Search for users, groups                       |                                                                                                    | 8 @ t                                                                                                    |
|-----------------------------------------------------------------|----------------------------------------------------------------------------------------------------|----------------------------------------------------------------------------------------------------|
| Managing newtestdomain.bigr.name.                               |                                                                                                    | Reseller: testreseller.bigr.name                                                                                              |
| Getting started<br><b>navneet</b> , y<br>Get started wi<br>Veri | ou're all set to use G Suite!<br>h Gmail and other G Suite apps<br>Send yourself a test email<br>red ney                                                                                                    |                                                                                                    |
| Sec. Add                                                        | te new te new te | MAIL Set up more business<br>features<br>Team calendars, file sharing,<br>video chat, and more<br>Visit quick-start guide  TE |
| III Try See                                                     | ut G Suite apps<br>/here to find Gmail and your other apps - 1 min                                                                                                    | w                                                                                                    |
| LT Set<br>Use                                                   | p your mobile devices SEE Mi                                                                                                    | DRE                                                                                                    |

They will see a gray banner at the top showing **what G Suite account they are editing**, as well as reseller information

#### Setup Explore Screen - Try Now

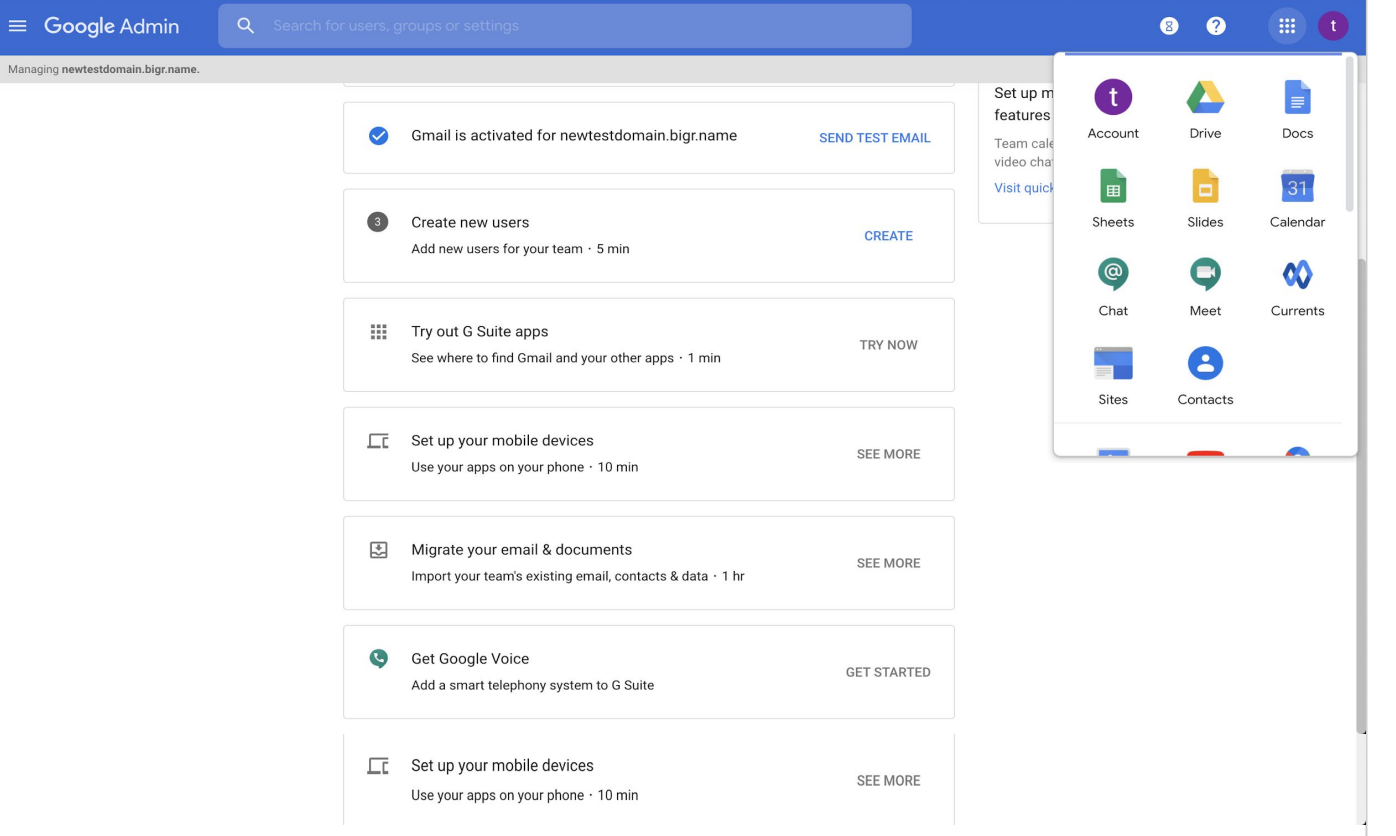

They will see a gray banner at the top showing **what G Suite account they are editing**, as well as reseller information

# Setup flow for accounts **without** existing MX records

#### Admin Console home page

| $\equiv$ Google A                                                                                                    | dmin Q Search                    | for users, groups or settings                                                                                                    |                                                  | 8 ? III (t                                                                                                    |
|----------------------------------------------------------------------------------------------------|----------------------------------|----------------------------------------------------------------------------------------------------|--------------------------------------------------|----------------------------------------------------------------------------------------------------|
| Managing testfdsgdg.g                                                                                                    |                                  |                                                                                                    |                                                  | Reseller: testreseller.bigr.name                                                                                                    |
| Admin Console                                                                                                    |                                  |                                                                                                    |                                                  |                                                                                                    |
| <ul> <li>Finish setting u</li> <li>If you're not sub<br/>ends on Septen</li> <li>Us</li> <li>Add a us</li> <li>Delete a</li> <li>Update a</li> <li>With an e<br/>automatic<br/>address.</li> <li>Create ai<br/>(email al<br/>Add or et<br/>Learn Motion</li> </ul> | Admin Console                    | e edition, the free period for advanced Google Meet vic<br>Directory settings ><br>Update user profile editing options<br>Allow users to update their own profile,<br>including the profile photo. Learn More | deo-conferencing features VIEW UPGRADE OPTIONS   | S       Enable advanced mobile management         Protect G Suite data with strong device controls         LEARN MORE       SKIP         Tools         Admin Console setup         Google Meet video calling setup         G Suite Marketplace         G Suite Status Dashboard         The G Suite Referral Program         Transfer tool for unmanaged users         Delete G Suite account         Deleting test's account will permanently delete all user accounts, data, and access to services. Learn more |
| Dashboart<br>See relevant ins<br>about your organi                                                                                                    | Users<br>Hts Add or manage users | Groups<br>Create groups and<br>mailing lists<br>Organizational units<br>Add, remove, rename,<br>move or search for an<br>organizational unit                                                                  | Devices     Secure corporate data     on devices |                                                                                                    |

When Resellers click to "finish setting up" the resold accounts, they can go to "Admin console" of the resold account.

And they should see "setting up" link in top butter bar in Admin Home to setup the resold account.

They will see a gray banner at the top showing **what G Suite account they are editing,** as well as reseller information

# Setup Welcome screen

| ≡ <b>Google</b> Admin           |                                                                                                    | 8  | 0                       |            |       |
|---------------------------------|----------------------------------------------------------------------------------------------------|----|-------------------------|------------|-------|
| Managing resold-pvc.1bot2.info. |                                                                                                    | Re | seller: <b>testre</b> : | seller.big | .name |
| Getting started                 |                                                                                                    |    |                         |            |       |
|                                 | Welcome to the Admin Console         This is where you'll manage your account. Let's take a few minutes to set things up.         NEXT |    |                         |            |       |

They will be taken to the setup experience, starting with this Welcome screen

## Setup Getting started screen: Verification is not completed

| ≡ Google Admin                           | ٩   |                                                                                                    |              |                                                                                             | ?        |           | 0        |        |
|------------------------------------------|-----|----------------------------------------------------------------------------------------------------|--------------|---------------------------------------------------------------------------------------------|----------|-----------|----------|--------|
| Managing <b>testresoldjul15.bigr.nar</b> | ne  |                                                                                                    |              |                                                                                             | Reseller | : testres | eller.bi | igr.na |
| Getting started                          |     |                                                                                                    |              |                                                                                             |          |           |          |        |
|                                          | 10% | Welcome John, let's set up G Suite<br>In just a few steps, you'll be set with Gmail, Drive, Calend | ar, and more |                                                                                             |          |           |          |        |
|                                          | 1   | Activate Gmail for testresoldjul15.bigr.name<br>Route email to Gmail inboxes • 25 min              | ACTIVATE     | Need help?<br>If you're having trouble, we've<br>got your back. Call or chat wit<br>support | th:      |           |          |        |
|                                          | 2   | Add email accounts<br>Add email addresses and aliases for your team • 5 min                        | ADD ACCOUNTS | Jubburg                                                                                     |          |           |          |        |
|                                          |     |                                                                                                    |              |                                                                                             |          |           |          |        |

They will see a gray banner at the top showing **what G Suite account they are editing**, as well as reseller information

# MX Verification: Step 1

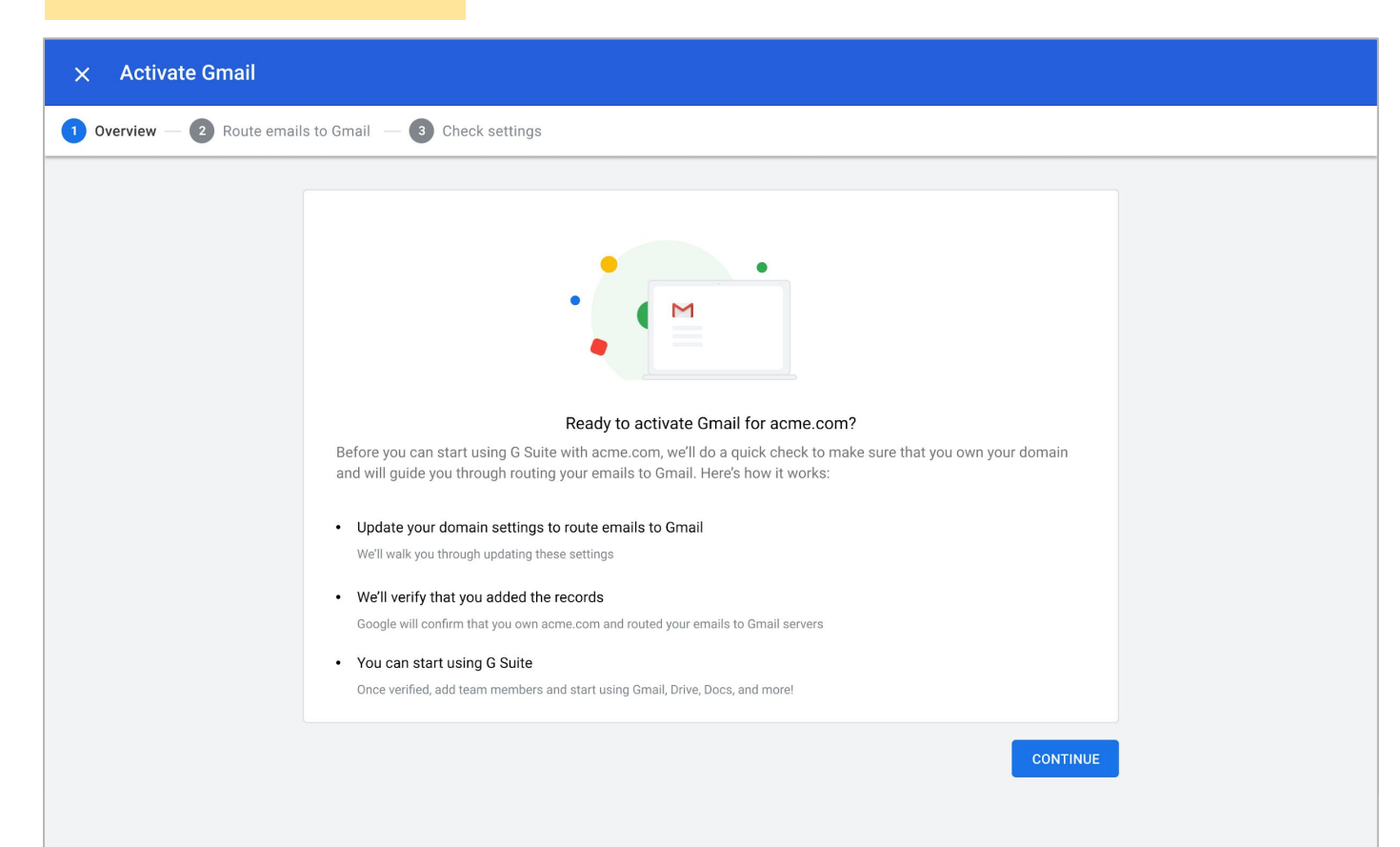

# MX Verification: Step 2

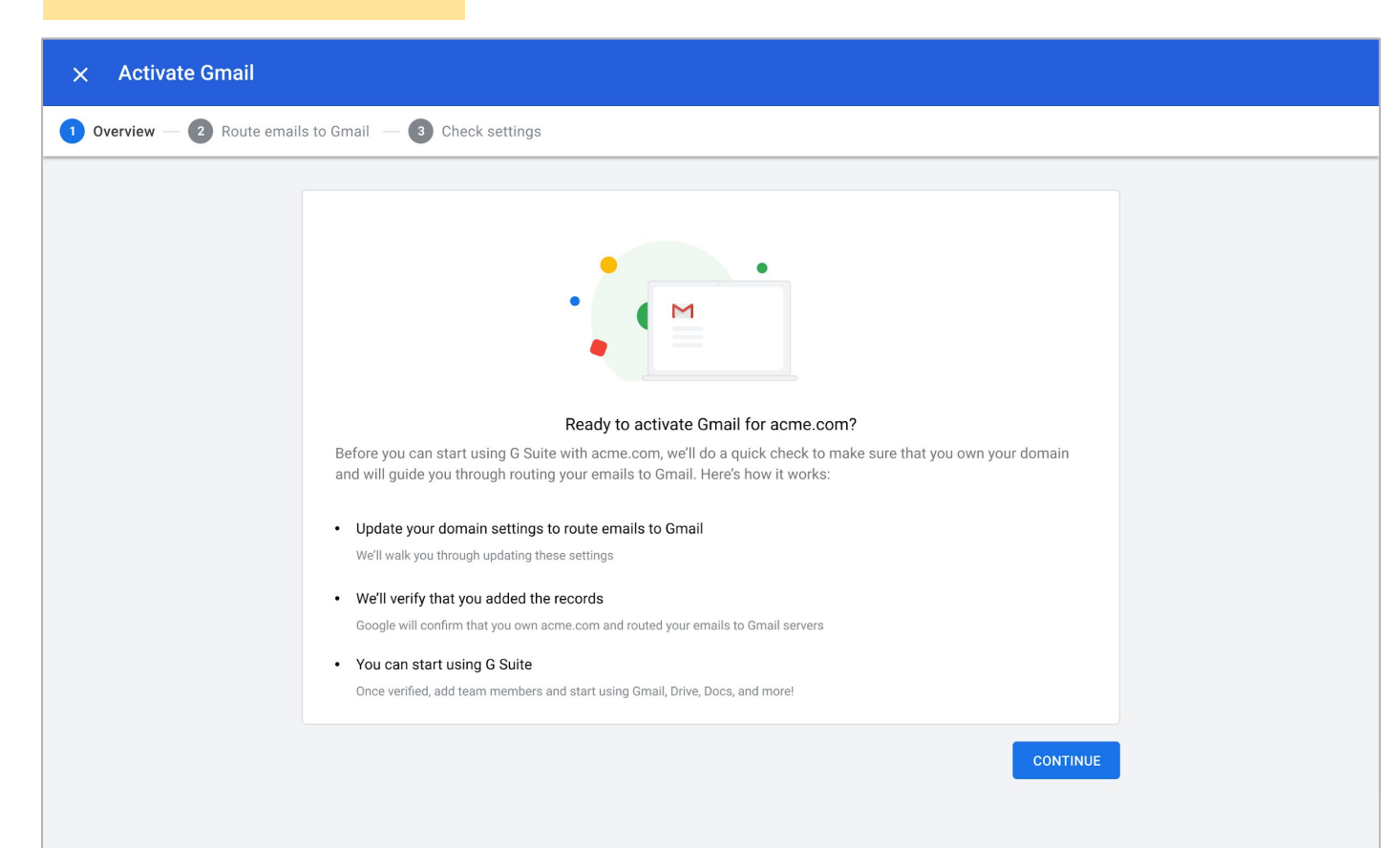

# MX Verification: Step 2 - Existing MX

| × Activate Gmail   |                                                                                                    |                                                                                                    |  |
|--------------------|----------------------------------------------------------------------------------------------------|----------------------------------------------------------------------------------------------------|--|
| Overview — 2 Route | emails to Gmail — 3 Check settings                                                                                                    |                                                                                                    |  |
|                    | Let's route your emails to Gmail<br>To activate Gmail, follow the instructions to update your do<br>MX records are like a post office for your email. When som<br>deliver it to your Gmail inbox. Learn more | main email settings, which are called MX records.<br>eone sends you an email, your MX records know how to |  |
|                    | 1. Go to your domain host's website in a new tab<br>We've detected that your domain host is Bluehost. Sign in t<br>Bluehost<br>Domain host for copper-cast.org                                               | o add verification codes to your domain settings.                                                         |  |
|                    | <ul><li>2. Sign in to your domain host</li><li>a) In the Bluehost site, click login at the upper right.</li></ul>                                                                                            |                                                                                                    |  |
|                    |                                                                                                    |                                                                                                    |  |

# MX Verification: Step 3 - Checking MX

| × Activate Gmail                       |                                                      |          |                         |
|----------------------------------------|------------------------------------------------------|----------|-------------------------|
| 🕑 Overview — 🕑 Route emails to Gmail – | - 3 Check settings                                   |          |                         |
|                                        |                                                      |          |                         |
|                                        | Checking your MX records                             |          |                         |
|                                        | We're confirming that the right email settings are a | dded.    |                         |
|                                        | MX SERVER ADDRESS                                    | PRIORITY | STATUS                  |
|                                        | ASPMX.L.GOOGLE.COM                                   | 1        | ightarrow Checking      |
|                                        | ALT1.ASPMX.L.GOOGLE.COM                              | 5        | $\diamondsuit$ Checking |
|                                        | ALT2.ASPMX.L.GOOGLE.COM                              | 5        | $\diamondsuit$ Checking |
|                                        | ALT3.ASPMX.L.GOOGLE.COM                              | 10       | $\diamondsuit$ Checking |
|                                        | ALT4.ASPMX.L.GOOGLE.COM                              | 10       | $\diamondsuit$ Checking |
|                                        | Validating your records                              |          |                         |
|                                        | BACK TO INSTRUCTIONS                                 |          | RETRY ACTIVATION        |
|                                        |                                                      |          |                         |
|                                        |                                                      |          |                         |
|                                        |                                                      |          |                         |

# MX Verification: Error case

| × Activate Gmail               |                                                                                |                                 |                                |  |  |  |
|--------------------------------|--------------------------------------------------------------------------------|---------------------------------|--------------------------------|--|--|--|
| 1 Overview — 2 Route emails to | 1 Overview — 2 Route emails to Gmail — 3 Check settings                        |                                 |                                |  |  |  |
|                                | Your MX records didn't match. You'll need to {                                 | delete and add the missing} red | cords below. VIEW INSTRUCTIONS |  |  |  |
|                                | Checking your MX records<br>We're confirming that the right email domain setti | ngs are added.                  |                                |  |  |  |
|                                | MX SERVER ADDRESS                                                              | PRIORITY                        | STATUS                         |  |  |  |
|                                | BLUEHOST.MX.1.BLUEHOST.COM                                                     | 1                               | Need to delete                 |  |  |  |
|                                | BLUEHOST.MX.2.BLUEHOST.COM                                                     | 2                               | Need to delete                 |  |  |  |
|                                | ASPMX.L.GOOGLE.COM                                                             | 1                               | Added                          |  |  |  |
|                                | ALT1.ASPMX.L.GOOGLE.COM                                                        | 2                               | Added                          |  |  |  |
|                                | ALT2.ASPMX.L.GOOGLE.COM                                                        | 5                               | ⊘ Added                        |  |  |  |
|                                | ALT3.ASPMX.L.GOOGLE.COM                                                        | 10                              | Added                          |  |  |  |
|                                | ALT4.ASPMX.L.GOOGLE.COM                                                        | 15                              | Added                          |  |  |  |
|                                | VERIFICATION.GOOGLE.COM                                                        | 20                              | I Missing                      |  |  |  |
|                                |                                                                                |                                 |                                |  |  |  |

# MX Verification: Success

| imes Activate Gmail                                   | Activate Gmail                                                   |          |        |  |  |  |  |
|-------------------------------------------------------|------------------------------------------------------------------|----------|--------|--|--|--|--|
| Overview — 2 Route emails to Gmail — 3 Check settings |                                                                  |          |        |  |  |  |  |
|                                                       |                                                                  |          |        |  |  |  |  |
|                                                       | Checking your MX records                                         |          |        |  |  |  |  |
|                                                       | We're confirming that the right email domain settings are added. |          |        |  |  |  |  |
|                                                       | MX SERVER ADDRESS                                                | PRIORITY | STATUS |  |  |  |  |
|                                                       | ASPMX.L.GOOGLE.COM                                               | 1        | Added  |  |  |  |  |
|                                                       | ALT1.ASPMX.L.GOOGLE.COM                                          | 2        | Added  |  |  |  |  |
|                                                       | ALT2.ASPMX.L.GOOGLE.COM                                          | 5        | Added  |  |  |  |  |
|                                                       | ALT3.ASPMX.L.GOOGLE.COM                                          | 10       | Added  |  |  |  |  |
|                                                       | ALT4.ASPMX.L.GOOGLE.COM                                          | 15       | Added  |  |  |  |  |
|                                                       | VERIFICATION.GOOGLE.COM                                          | 20       | Added  |  |  |  |  |
|                                                       |                                                                  |          |        |  |  |  |  |
|                                                       | BACK TO INSTRUCTIONS                                             |          |        |  |  |  |  |
|                                                       |                                                                  |          |        |  |  |  |  |

# Setup Getting started screen: Verification complete, next Add Users

| =    | Google Admin                          | ٩   |                                                                                                    | ? ₩ .                                    |
|------|---------------------------------------|-----|----------------------------------------------------------------------------------------------------|------------------------------------------|
| Man  | aging <b>testresoldjul15.bigr.nam</b> | e   |                                                                                                    | Reseller: testreseller.bigr.nam          |
| Gett | ing started                           |     |                                                                                                    |                                          |
|      |                                       | 35% | Welcome John, let's set up G Suite<br>In just a few steps, you'll be set with Gmail, Drive, Calendar, and more<br>Gmail is activated for copper-cast.org | Need help?                               |
|      | 2                                     | 2   | Add email accounts<br>Add email addresses and aliases for your team • 5 min                                                                              | got your back. Call or chat with support |
|      |                                       |     | Or skip creating email accounts for now                                                                                                    |                                          |
|      |                                       |     |                                                                                                    |                                          |

They will see a gray banner at the top showing **what G Suite account they are editing**, as well as reseller information

## Admin Console User management: Add new user

|                                     | Google Admin              |              | isers, groups c | r settinas                                                                    |             | 8               | ?            |      |  |
|-------------------------------------|---------------------------|--------------|-----------------|-------------------------------------------------------------------------------|-------------|-----------------|--------------|------|--|
| Managing testresoldjul15.bigr.name. |                           |              | Add new user    |                                                                               | Re          | eseller: testre | seller.bigr. | name |  |
| Use                                 | ſS                        |              |                 |                                                                               |             |                 |              |      |  |
|                                     | Users   Showing all users | Add new user | Bulk update u   |                                                                               |             |                 |              |      |  |
|                                     | + Add a filter            |              |                 | First name *                                                                  |             |                 |              |      |  |
|                                     | Name 🛧                    |              | Email           |                                                                               | Email usage |                 |              | •    |  |
|                                     | admin last                |              | admin@testres   | Last name *                                                                   | 0 GB        |                 |              |      |  |
|                                     |                           |              |                 | Primary email * (a) testresoldjul15.bigr<br>Organizational unit*<br>testnoosa |             |                 |              |      |  |
|                                     |                           |              |                 | Secondary email                                                               |             |                 |              |      |  |
|                                     |                           |              |                 | Phone number                                                                  |             |                 |              |      |  |
|                                     |                           |              |                 | * indicates a required field                                                  |             |                 |              |      |  |
|                                     |                           |              |                 | Automatically generate a password                                             |             |                 |              |      |  |
|                                     |                           |              |                 | CANCEL ADD NEW USER                                                           |             |                 | -            |      |  |
|                                     | Rows per page: 20 🔻       |              |                 |                                                                               | < Pa        | ge 1 of 1       | <            | >    |  |

When user clicks the "Add User" card CTA from Setup Getting Started screen, they'll be redirected to the Admin Console User Management screen.

After this is done, they can click browser back button to go back to previous setup screen or they can go to admin console home screen by clicking on logo on top left.

## Admin Console home page

| =                                                      | Google Admin Q Search fo                                                                                                    | r users, groups or settings                                                                                                    | 8 2 🗰 🚺                                                                                                    |  |  |  |  |  |
|--------------------------------------------------------|----------------------------------------------------------------------------------------------------|----------------------------------------------------------------------------------------------------|----------------------------------------------------------------------------------------------------|--|--|--|--|--|
| Managing testfdsgdg.gt. Reseller: testreseller.bigr.na |                                                                                                    |                                                                                                    |                                                                                                    |  |  |  |  |  |
| Adr                                                    | nin Console                                                                                                    |                                                                                                    |                                                                                                    |  |  |  |  |  |
| •                                                      | Finish setting up Admin Console<br>If you're not subscribed to the G Suite Enterprise ed<br>ends on September 30, 2020. Learn more                                                                                                    | ition, the free period for advanced Google Meet video-conferencing feat                                                                                                    | UITES VIEW UPGRADE OPTIONS Enable advanced mobile management Protect G Suite data with strong device controls LEARN MORE SKIP                                                                                                    |  |  |  |  |  |
|                                                        | Users > Add a user or sign-in email Delete a user Update a user's name or email automatically becomes an alternate email address. Learn More Create an alternate email address (mail alias) Add for existing users, at no extra cost. Learn More | Directory settings ><br>Update user profile editing options<br>Allow users to update their own profile,<br>including the profile photo. Learn More<br>Change your profile option isn't<br>organization. Learn More  | 1S       >         vrimary domain       Admin Console setup         tavailable for your       Google Meet video calling setup         gearn More       G Suite Status Dashboard         The G Suite Status Dashboard       The G Suite Referral Program         Transfer tool for unmanaged users       Delete G Suite account         Delete G Suite account       Delete all user accounts, data, and access to services. Learn more |  |  |  |  |  |
|                                                        | Dashboard<br>See relevant insights<br>about your organization                                                                                                    | Croups<br>Croups<br>Croups and<br>mailing lists<br>Croups and<br>Croups and<br>Croups and<br>move or search for an<br>organizational units<br>Add, remove, rename,<br>move or search for an<br>organizational units | Apps<br>e data Manage apps and their<br>settings                                                                                                    |  |  |  |  |  |

If Reseller lands back to admin home page, they can click same "setting up" link to resume the remaining setup flow.

# Setup Explore Screen - Setup is complete

| ≡ <b>Google</b> Admin                    | Q Search                                                                                       |                 |                                                                                                    | ? ■ •                         |
|------------------------------------------|------------------------------------------------------------------------------------------------|-----------------|----------------------------------------------------------------------------------------------------|-------------------------------|
| Managing <b>testresoldjul15.bigr.nar</b> | e                                                                                              |                 | Re                                                                                                    | seller: testreseller.bigr.nar |
| Getting started                          |                                                                                                |                 |                                                                                                    |                               |
|                                          | John, you're all set to use G Suite!<br>/ou're all set to use Gmail, Drive, Calendar and more  |                 |                                                                                                    |                               |
|                                          | Gmail is activated for copper-cast.org                                                         | SEND TEST EMAIL | M 🛆 📄 🗊                                                                                                    |                               |
|                                          | +2: Add email accounts<br>Add email addresses and aliases for your team + 5 min                | ADD ACCOUNTS    | Set up more business<br>features<br>Team calendars, file sharing,<br>video chat, and more<br>View quick-start guide |                               |
|                                          | Try out G Suite apps<br>See where to find Gmail and your other apps • 1 min                    | SEE MORE        |                                                                                                    |                               |
|                                          | Set up your mobile devices<br>Use G Suite apps on your phone • 10 min                          | SEE MORE        |                                                                                                    |                               |
|                                          | Migrate your emails & documents<br>Import your team's existing mail, contacts, and data • 1 hr | SEE MORE        |                                                                                                    |                               |

They will see a gray banner at the top showing **what G Suite account they are editing**, as well as reseller information